MINISTERIO DE INDUSTRIA, ENERGÍA Y MINERÍA

# INSTRUCTIVO

# DEI – Módulo Consultas

Año 2020

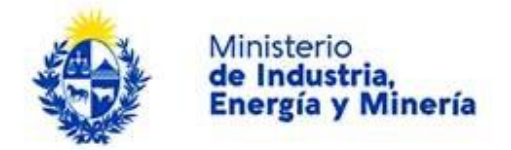

## Directorio de Empresas Industriales (DEI) - Consultas

## A. Descripción

El Directorio de Empresas Industriales (DEI) es una base de datos de empresas en actividad que permite conocer la localización y la actividad de todas las empresas inscriptas en él y certifica su actividad industrial. Las empresas inscripta podrán, si lo desean, registrar y dar a conocer sus productos y/o servicios.

El DEI consta de 3 Módulos:

- Empresas: Módulo en el cual la empresa ingresa sus datos de ubicación, actividad, etc. Al finalizar el registro permite obtener el "Certificado DEI". (Inscripción obligatoria para la industria manufacturera y software, voluntaria para otros sectores).
- Productos: Módulo en el cual la empresa ingresa los productos que desee dar a conocer. (Inscripción voluntaria)
- Consultas: Módulo mediante el cual la ciudadanía puede conocer la oferta industrial del país.

#### B. Requisitos para la realización de este trámite

• No tiene.

Por más información visite:

- https://www.miem.gub.uy/industria/dei-directorio-de-empresas-industriales
- https://www.gub.uy/tramites/directorio-empresas-industriales-modulo-consultas

#### C. Realización del trámite

- Acceda al Módulo mediante uno de los vínculos indicados en la sección anterior.
- Realice la consulta de su interés (ver siguiente punto: Opciones de búsqueda)
- Exporte los datos a una planilla Excel.
- Descargue el archivo a su dispositivo.

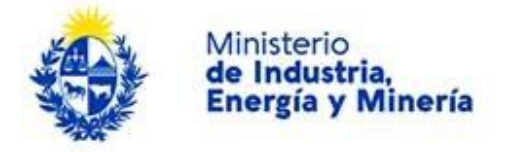

#### D. Opciones de búsqueda:

Este módulo permite realizar búsqueda de empresas o de productos. Tenga presente que son búsquedas interconectadas, ambas modalidades darán información sobre la otra; no obstante al momento de la descarga la salida mostrará distinta información.

| Directorio de Empresas In                                                | Directorio de Empresea Industriales - Consulta |                                 |                        |                  |        |  |  |  |  |
|--------------------------------------------------------------------------|------------------------------------------------|---------------------------------|------------------------|------------------|--------|--|--|--|--|
| ATENCIÓN: SI NO INGRESA FILTROS LA CONSULTA PUEDE DEMORAR VARIOS MINUTOS |                                                |                                 |                        |                  |        |  |  |  |  |
| Buscar por empresas                                                      |                                                |                                 |                        |                  |        |  |  |  |  |
| RUT                                                                      | 21635                                          |                                 |                        |                  |        |  |  |  |  |
| Denominación Social:                                                     |                                                |                                 |                        | <b>A</b>         |        |  |  |  |  |
| Nombre Comercial:                                                        |                                                |                                 |                        |                  |        |  |  |  |  |
| Código CIIU Principal:                                                   |                                                |                                 |                        |                  |        |  |  |  |  |
| Código CIIU Secundario:                                                  |                                                |                                 |                        |                  |        |  |  |  |  |
| Descripción CIIU:                                                        |                                                |                                 |                        |                  |        |  |  |  |  |
| Departamento:                                                            |                                                | ~                               |                        | Filtros emp      | oresa  |  |  |  |  |
| Localidad:                                                               |                                                | ~                               |                        |                  |        |  |  |  |  |
| Tipo de Establecimiento:                                                 |                                                | ~                               |                        |                  |        |  |  |  |  |
| Etiquetas de búsqueda:                                                   |                                                |                                 |                        |                  |        |  |  |  |  |
|                                                                          | Buscar Empresa                                 |                                 |                        |                  |        |  |  |  |  |
|                                                                          | Para realizar la búsq                          | ueda presione "Buscar Empre     | sa" y luego despláces  | e hacia abajo.   |        |  |  |  |  |
|                                                                          | Limpiar Filtros<br>Empresa                     |                                 |                        | •                |        |  |  |  |  |
| Buscar por productos                                                     |                                                |                                 |                        |                  |        |  |  |  |  |
| Nambre Producto:                                                         |                                                |                                 |                        |                  |        |  |  |  |  |
| Descripción Producto:                                                    |                                                |                                 |                        |                  |        |  |  |  |  |
| Busca en descripcio                                                      | ves de producto, des                           | scripciones de                  |                        |                  |        |  |  |  |  |
| principal y d                                                            | is de NCM, descripc<br>lescripciones de CIII   | U secundarios                   |                        |                  |        |  |  |  |  |
| Categoria:                                                               |                                                | ~                               |                        |                  |        |  |  |  |  |
| Precio Deade:                                                            |                                                |                                 |                        |                  |        |  |  |  |  |
| Busca productos co                                                       | s un precio de referi<br>igual al expresado    | ancia mayor o<br>o an al campo. |                        |                  |        |  |  |  |  |
| Precio Hasta:                                                            |                                                |                                 |                        | Filtros pr       | oducto |  |  |  |  |
| Busca productos co                                                       | y un precio de referi<br>igual al expresado    | encia manor o<br>o an al campo. |                        |                  | 000010 |  |  |  |  |
| Código CCP:                                                              |                                                |                                 |                        |                  |        |  |  |  |  |
| Código NCM:                                                              |                                                |                                 |                        |                  |        |  |  |  |  |
| Etiquetas de búsqueda:                                                   |                                                |                                 |                        |                  |        |  |  |  |  |
|                                                                          | Buscar Productos                               |                                 |                        |                  |        |  |  |  |  |
|                                                                          | Para realizar la búsq                          | ueda presione "Buscar Produ     | ctos" y luego despláce | ise hacia abajo. |        |  |  |  |  |
|                                                                          | Limpiar Filtros<br>Productos                   |                                 |                        |                  |        |  |  |  |  |
| RUT Dens                                                                 | minación Social                                | Nombre Comercial                | Ver Empresa            | Ver Productos    |        |  |  |  |  |
| 21635 59 500 500 500 500                                                 | S.A.                                           | SIDERCOL S.A.                   | Ver                    | Ver              |        |  |  |  |  |
| (                                                                        | Grilla de ro                                   | esultado                        | Empresa                | Productos        |        |  |  |  |  |
| 21635 77 PALADING                                                        | VALDEZ LUCIAN                                  | PRUEBA                          | Ver                    | Ver              |        |  |  |  |  |
|                                                                          |                                                |                                 | Empresa                | Productos        |        |  |  |  |  |
| +                                                                        |                                                |                                 |                        |                  |        |  |  |  |  |
|                                                                          | Exportar Empresas                              |                                 |                        |                  |        |  |  |  |  |
| 1                                                                        |                                                |                                 |                        |                  |        |  |  |  |  |

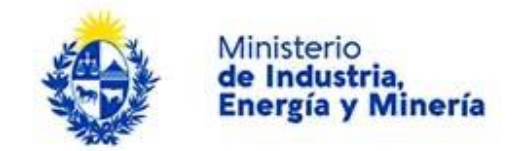

#### Búsqueda de empresas:

Podrá descargar la totalidad de las empresas registradas en el DEI o un subconjunto de ellas.

Para descargar todas las empresas:

• Deje vacíos todos los campos de búsqueda.

Observación: La búsqueda sin filtros puede demorar varios minutos.

• Presione el botón "Buscar Empresas" ubicado en la parte inferior de la sección destinada a búsqueda de empresas.

| Directorio de Empresas Indu ATENCIÓN: SI NO INGRESA FILTROS | striales - Consulta                                              |                     |
|-------------------------------------------------------------|------------------------------------------------------------------|---------------------|
| Buscar por empresas                                         |                                                                  |                     |
|                                                             |                                                                  |                     |
| RUT:                                                        |                                                                  |                     |
| Denominación Social:                                        |                                                                  |                     |
| Nombre Comercial:                                           |                                                                  |                     |
| Código CIIU Principal:                                      |                                                                  |                     |
| Código CIIU Secundario:                                     |                                                                  |                     |
| Descripción CIIU:                                           |                                                                  |                     |
| Departamento:                                               | ~                                                                |                     |
| Localidad:                                                  | ~                                                                |                     |
| Tipo de Establecimiento:                                    | ~                                                                |                     |
| Etiquetas de búsqueda:                                      |                                                                  |                     |
|                                                             | Buscar Empresa                                                   |                     |
|                                                             | Para realizar la búsqueda presione "Buscar Empresa" y luego desp | lácese hacia abajo. |
|                                                             | Limpiar Filtros Empresa                                          |                     |
| Buscar por productos                                        |                                                                  |                     |

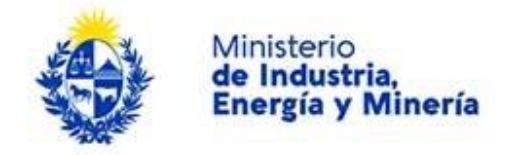

- Desplácese hacia abajo hasta encontrar la *Grilla de resultado* de la búsqueda. Desde allí usted podrá visualizar (no descargar) la información completa de cada una de las empresas y sus productos presionando en los botones correspondientes:
- Para visualizar la información de una empresa presione el botón "Ver Empresa"
- Para visualizar la información de los productos de una empresa presione "Ver Producto"

| RUT               | Denc                                                                          | minación Social |    | Nombre Comercial | /                  | Ver Empresa | Ver Productos |
|-------------------|-------------------------------------------------------------------------------|-----------------|----|------------------|--------------------|-------------|---------------|
| 1111111111        | S EMPRES                                                                      | SA 1 S.A.       | 4, | EMPRESA 1 S.A.   |                    | Ver Empresa | Ver Productos |
| 1111111110.       | I EMPRESA                                                                     | A 2 S.R.L       | I  | EMPRESA 2 S.R.L  |                    | Ver Empresa | Ver Productos |
|                   |                                                                               |                 |    |                  |                    |             |               |
|                   | Bontones de visualización                                                     |                 |    |                  |                    |             |               |
|                   |                                                                               |                 |    |                  |                    |             |               |
|                   |                                                                               |                 |    |                  |                    |             |               |
| Exportar Empresas |                                                                               |                 |    | Botón para       | generar el archivo |             |               |
| Archiv            | Archivo de Empresas: Descargar archivo<br>Export_EMPRESAS_20200629_123456.xls |                 |    |                  |                    |             |               |

• Si desea descargar la información presione el botón "Exportar Empresas" que figura debajo de la grilla. Se generará una planilla Excel.

Observación: La generación de del archivo puede demorar varios minutos.

- Descargue la planilla presionando sobre el vínculo "Descargar archivo".
- Si desea realizar una nueva búsqueda, presione el botón "Limpiar Filtros Empresas" y repita el procedimiento.

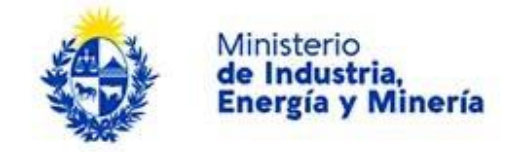

Para descargar un subconjunto de empresas:

- Ingrese uno o varios filtros de búsqueda. Podrá filtrar por:
- RUT: Ingrese un número de Registro Único Tributario o parte de él.
- Denominación Social: Ingrese el nombre de la empresa (o parte) asociado al RUT.
- Nombre Comercial: Ingrese el nombre (o parte) por el cual es conocida la empresa en el mercado.
- Código CIIU Principal: Ingrese el código numérico. Permite la búsqueda en los distintos niveles de agregación de la estructura (2, 3, 4 y 5 dígitos).
- Código CIIU Secundario: Ingrese el código numérico. Permite la búsqueda en los distintos niveles de agregación de la estructura (2, 3, 4 y 5 dígitos).
- Descripción: Ingrese la o las palabras que describan la actividad de las empresa. El sistema busca la o las palabras ingresadas en la descripción del CIIU principal o secundario o en la descripción manual ingresada por la empresa.
- Departamento: Seleccione el departamento de la lista desplegable.
- Localidad: Seleccione la localidad de la lista desplegable.
- Tipo de Establecimiento: Seleccione el tipo de la lista desplegable.
- Etiquetas de búsqueda: Ingrese palabras relacionadas con la actividad de la o las empresas de su interés, que le puedan permitir acotar su búsqueda.
- Desplácese hacia abajo hasta encontrar la grilla con el resultado de su búsqueda
- Descargue la planilla presionando sobre el vínculo "Descargar archivo".
- Si desea realizar una nueva búsqueda, presione el botón "Limpiar Filtros Empresas" y repita el procedimiento.

#### Búsqueda de productos:

Podrá descargar la totalidad de los productos registrados en el DEI o un subconjunto de ellos. El procedimiento es similar al de la búsqueda de empresas.

Para descargar todos los productos:

• Deje vacíos todos los campos de búsqueda.

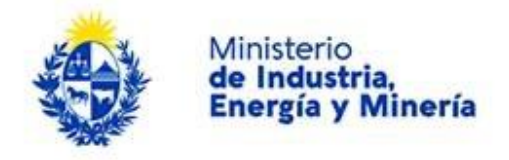

Observación: La búsqueda sin filtros puede demorar varios minutos.

 Presione el botón "Buscar Productos" ubicado en la parte inferior de la sección destinada a búsqueda de productos.

| Buscar por productos                                                       |                                                                                      |
|----------------------------------------------------------------------------|--------------------------------------------------------------------------------------|
| Nombre Producto:                                                           |                                                                                      |
| Descripción Producto:                                                      |                                                                                      |
| Busca en descripciones de producto, descr<br>descripciones de CIIU princij | pciones de CCP, descripciones de NCM,<br>al y descripciones de CIIU secundarios      |
| Categoría:                                                                 | ~                                                                                    |
| Precio Desde:                                                              |                                                                                      |
| Busca productos con un precio de refe                                      | rencia mayor o igual al expresado en el<br>campo.                                    |
| Precio Hasta:                                                              |                                                                                      |
| Busca productos con un precio de refe                                      | encia menor o igual al expresado en el<br>campo.                                     |
| Código CCP:                                                                |                                                                                      |
| Código NCM:                                                                |                                                                                      |
| Etiquetas de búsqueda:                                                     |                                                                                      |
|                                                                            | Buscar Productos                                                                     |
|                                                                            | Para realizar la búsqueda presione "Buscar Productos" y luego desplácese hacia abajo |
|                                                                            | Limpiar Filtros Productos                                                            |

- Desplácese hacia abajo hasta encontrar la *Grilla de resultado* de la búsqueda. Desde allí usted podrá visualizar (no descargar) la información completa de cada una de las empresas que fabrica o comercializa los productos registrados.
  - Para visualizar la información de una empresa presione el botón "Ver Empresa"
  - Para visualizar la información de los productos de una empresa presione "Ver Producto"
- Descargue la planilla presionando sobre el vínculo "Descargar archivo".

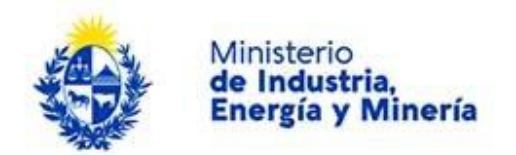

| RUT                                                                         | Denominación Social | Nombre Comercial | Ver Empresa | Ver Productos |  |  |
|-----------------------------------------------------------------------------|---------------------|------------------|-------------|---------------|--|--|
| 11111111111                                                                 | EMPRESA 1 S.A.      | EMPRESA 1 S.A.   | Ver Empresa | Ver Productos |  |  |
| 1111111110                                                                  | I EMPRESA 2 S.R.L   | EMPRESA 2 S.R.L  | Ver Empresa | Ver Productos |  |  |
|                                                                             |                     |                  | 1           |               |  |  |
| Bontones de visualización                                                   |                     |                  |             |               |  |  |
|                                                                             |                     |                  |             |               |  |  |
| Exportar Productos Botón para generar el archivo                            |                     |                  |             |               |  |  |
| Archivo de Empresas: Descargar archivo Export_PRODUCTOS_20200629_123456.xls |                     |                  |             |               |  |  |

• Si desea realizar una nueva búsqueda, presione el botón "Limpiar Filtros Productos" y repita el procedimiento.

Para descargar un subconjunto de productos:

- Ingrese uno o varios filtros de búsqueda. Podrá filtrar utilizando los filtros de empresa y/o los filtros adicionales para productos:
  - Nombre de producto: Ingrese el nombre por el cual el producto es conocido en el mercado.
  - Descripción de Producto: Ingrese una o varias palabras que puedan estar contenidas en la descripción del producto. Busca en descripciones de producto manuales, descripciones de CCP, descripciones de NCM, descripciones de CIIU principal y descripciones de CIIU secundarios.
  - Categoría: Seleccione de la lista si busca un Producto o un Servicio.
  - Precio Desde: Ingrese el monto a partir del cual desea buscar productos.
  - Precio Hasta: Ingrese el monto máximo para la búsqueda de productos.
  - Código CCP: Ingrese el código numérico. Permite la búsqueda en los distintos niveles de agregación de la estructura (2, 3, 4 y 5 dígitos).
  - Código NCM: Ingrese el código numérico. Permite la búsqueda en los distintos niveles de agregación de la estructura (2 a 10 dígitos).
  - Etiquetas de búsqueda: Ingrese palabras relacionadas con el producto de su interés, que le puedan permitir acotar su búsqueda.

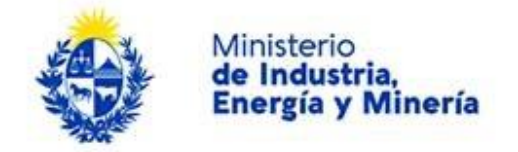

- Desplácese hacia abajo hasta encontrar la grilla con el resultado de su búsqueda
- Descargue la planilla presionando sobre el vínculo "Descargar archivo".
- Si desea realizar una nueva búsqueda, presione el botón "Limpiar Filtros Productos" y repita el procedimiento.

#### E. Consultas

Puede realizar consultas por las siguientes vías:

- Correo electrónico: <u>directorio.industrial@miem.gub.uy</u> (recomendado)
- Teléfono: 28401234 interno 2125 de lunes a viernes de 11 a 18 hs.